## **APPROVING A REQUEST OR TRIP IN AIRS**

When a request or trip is submitted, AIRS will send an automated email to the OSU email address for the approver and their delegate if a delegate is set up for the approver. The email will include a link to take the approver to the Awaiting Approval screen.

| My Trips          |
|-------------------|
| Q                 |
| View Trips        |
|                   |
| Awaiting Approval |
|                   |
| Δdmin             |

If the approver did not receive the email, they can still go to Awaiting Approval on the Main Travel Menu.

| Vouchers Awaiting Claimant Approval |             |          |             |                            |         |  |  |  |
|-------------------------------------|-------------|----------|-------------|----------------------------|---------|--|--|--|
|                                     | Trip Number | Туре     | Description | Status                     |         |  |  |  |
|                                     | 196605      | In State | test        | Pending Claimant Signature | Process |  |  |  |

Any trips or requests that need to be approved by the user will be listed here. The approver will need to click Process on the right side.

| Trip Infor                                    | mation =                     |                         |              |                                              |                                |         |          |  |  |
|-----------------------------------------------|------------------------------|-------------------------|--------------|----------------------------------------------|--------------------------------|---------|----------|--|--|
| Trip #: 196                                   | 605                          |                         |              | Start Date: 1/22/2022<br>End Date: 1/25/2022 |                                |         |          |  |  |
| Claimant: Cha                                 | aries MicCoy                 |                         |              |                                              |                                |         |          |  |  |
| Nature of Official Business:<br>test          |                              |                         |              |                                              | View Detailed Trip Information |         |          |  |  |
| Destinatio                                    | ons —                        |                         |              |                                              |                                |         |          |  |  |
| Location:                                     | Tuls                         | a, OK                   |              | т                                            | otal Miles:                    | 151.60  |          |  |  |
| Start:                                        | itart: 1/22/2022 12:00:00 AM |                         |              |                                              | er Diem Rate:                  | \$59.00 |          |  |  |
| End: 1/25/2022 12:00:00 AM                    |                              |                         | N            | Meals Provided: 0                            |                                |         |          |  |  |
| Expenses                                      | s ——                         |                         |              |                                              |                                |         |          |  |  |
|                                               | т                            | ntal Trin Cost: \$1.601 | 46 View Calc | rulations                                    |                                |         |          |  |  |
| Total Available for Reimburgement: \$1.601.46 |                              |                         |              |                                              |                                |         |          |  |  |
| Total Amount                                  | Reimbursabl                  | e to Claimant: \$1,301  | .46          |                                              |                                |         |          |  |  |
|                                               |                              |                         |              |                                              |                                |         |          |  |  |
| Туре                                          | Amount                       | <b>Reimburse Amount</b> | Reimburse    | Voucher Date                                 | Assigned To                    |         | Rejected |  |  |
| Mileage                                       | \$88.69                      | \$88.69                 | True         |                                              |                                |         |          |  |  |
| Per Diem                                      | \$206.50                     | \$206.50                | True         |                                              |                                |         |          |  |  |
|                                               |                              |                         |              |                                              |                                |         |          |  |  |

The approver will be able to see a summary of the trip.

\$200.00 True

\$321.71 True

\$484.56 True

Registration Fee \$500.00

Local Car Rental

\$321.71

\$484.56

| – Approval –––––                                                                                         |                                                                                                    |
|----------------------------------------------------------------------------------------------------|----------------------------------------------------------------------------------------------------|
| I, Charles McCoy , by signing he<br>true and correct to the best of m<br>have been used for personal tra | ere do under penalty of perjury, declare that the information contained in this document and any attachments are<br>y knowledge and belief. I also certify that no frequent travel miles earned from any official state transportation<br>nsportation purposes. |
| ☐ I hereby assign this claim to and                                                                      | authorize the State Treasurer to issue a warrant in payment to said assignee.                                                                                                    |
| Choose One:                                                                                              | Notes:                                                                                                    |
|                                                                                                    |                                                                                                    |
| O Approve                                                                                                |                                                                                                    |
|                                                                                                    | Save Cancel                                                                                                    |
|                                                                                                    |                                                                                                    |

To approve the trip, the claimant will need to carefully read and check the box next to each statement in the Approval box. Then the approver should mark the box next to either Approve or Reject. If Approve is selected, the approver should then add optional Notes if necessary and click Save. If Reject is selected, the approver will be required to add a reason in the Notes for rejection and then click Save.

Holiday Inn Tulsa City Center

If the claimant approves the trip, the next approver will receive an email from AIRS with a link to the Awaiting Approval screen. The approver should follow the same steps as mentioned above. The only difference between the claimant's approval and approver's approval is that the approver will not have to check the box next to the statements in the Approval box.

If the trip is rejected, the trip submitter and the traveler should receive an email from AIRS notifying them of the rejection and the reason for the rejection.